## How to Add a New Item

This is a step-by-step guide for adding a new item with a barcode into the inventory in the Auphan Software.

1) Go to the Management screen:

| 阃 Auphan | Mynt Demo - Retail |          | Remote Access | Wednesday, Jun 29 11:13AM                             |
|----------|--------------------|----------|---------------|-------------------------------------------------------|
| Reports  | Aanagement         | Messages |               |                                                       |
| m        | אטע<               |          | (P) A<br>mynt | Login                                                 |
|          |                    |          | Store:1206    | 7   Support: 1-202-810-2000<br>Client   V 2.8 53 3417 |

2) Go to Database under Database Settings:

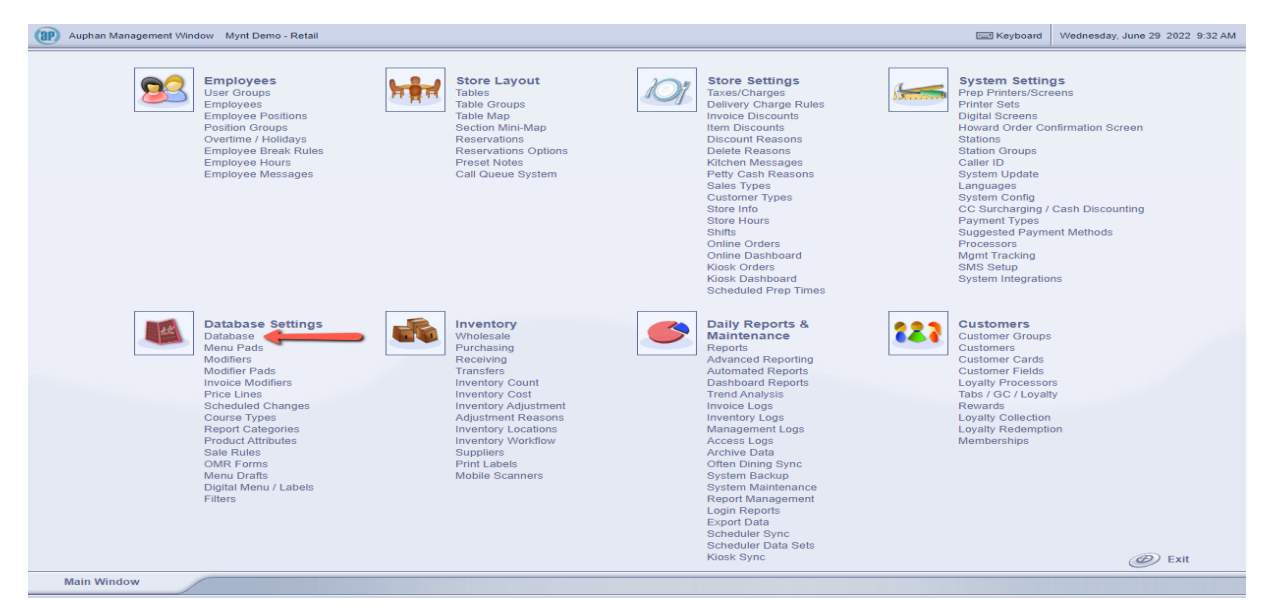

3) Before we add the item, we need to locate what category we want to add the item to. We can see the categories on the far-left side, represented as folders. In this case, let's say I want to add a new box of paper clips to my inventory, I can first click on the "Office Supplies" category.

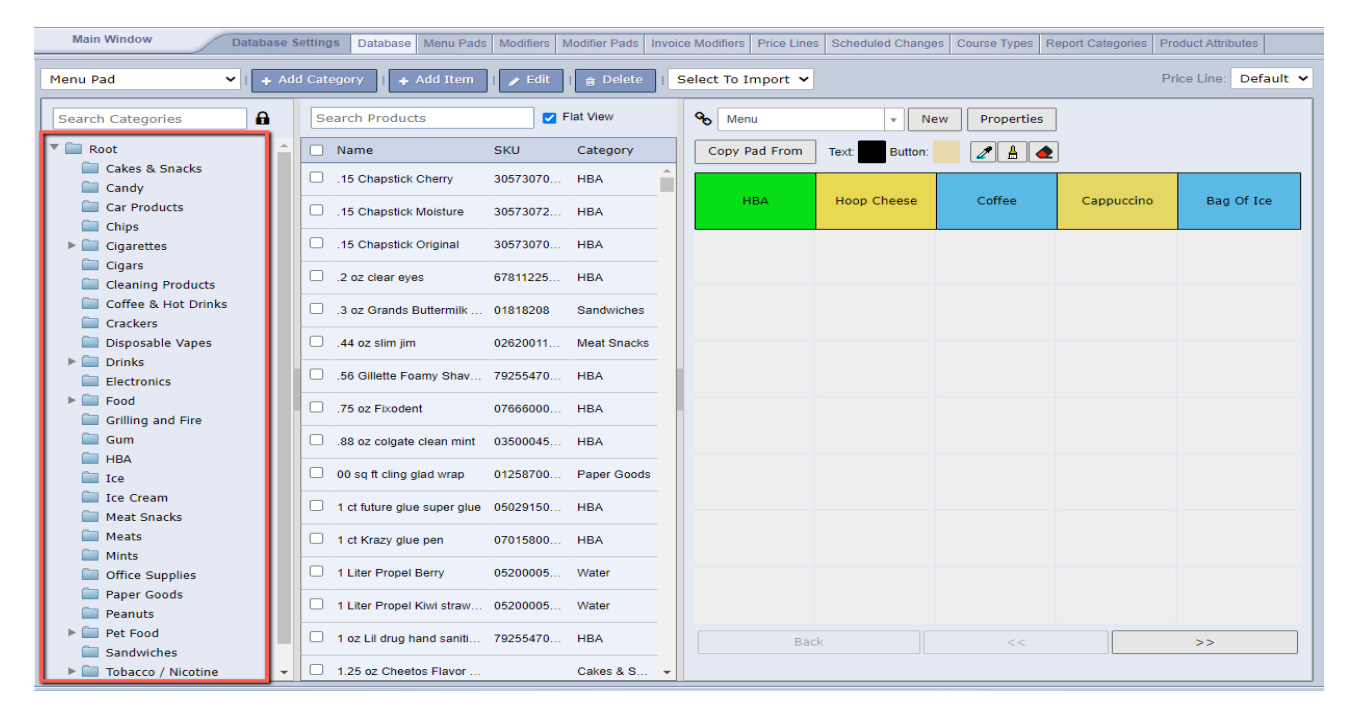

| Main Window Database Sett | ings Database Menu Pads N | Iodifiers Modifier Pads Inv | oice Modifiers Price Lir | nes Scheduled Chang | es Course Types Rep | port Categories Pro | oduct Attributes    |
|---------------------------|---------------------------|-----------------------------|--------------------------|---------------------|---------------------|---------------------|---------------------|
| Menu Pad 🗸 🖌 Add C        | Category                  | 🎤 Edit   💼 Delete           | Select To Import         | •                   |                     | Pr                  | ice Line: Default 🗸 |
| Search Categories         | Search Products           | Flat View                   | S Menu                   | * N                 | ew Properties       |                     |                     |
| 🔻 🚞 Root 🤶                | Name                      | SKU Category                | Copy Pad From            | Text: Button:       | Z 🛓 🤙               |                     |                     |
| Cakes & Snacks            | (No Dat                   | a)                          |                          |                     |                     |                     |                     |
| Candy                     |                           |                             | НВА                      | Hoon Cheese         | Coffee              | Cannuccino          | Bag Of Ice          |
| Car Products              |                           |                             | 110A                     | noop encese         | conce               | cuppacento          | bug of ice          |
| Chips                     |                           |                             |                          |                     | - I                 |                     |                     |
| Cigarettes                |                           |                             |                          |                     |                     |                     |                     |
| Cleaning Products         |                           |                             |                          |                     |                     |                     |                     |
| Coffee & Hot Drinks       |                           |                             |                          |                     |                     |                     |                     |
| Crackers                  |                           |                             |                          |                     |                     |                     |                     |
| Disposable Vapes          |                           |                             |                          |                     |                     |                     |                     |
| ▶ 🚞 Drinks                |                           |                             |                          |                     |                     |                     |                     |
| Electronics               |                           |                             |                          |                     |                     |                     |                     |
| ▶ 🚞 Food                  |                           |                             |                          |                     |                     |                     |                     |
| Grilling and Fire         |                           |                             |                          |                     |                     |                     |                     |
| Gum Gum                   |                           |                             |                          |                     |                     |                     |                     |
| 🗀 нва                     |                           |                             |                          |                     |                     |                     |                     |
| Ice Ice                   |                           |                             |                          |                     |                     |                     |                     |
| Ice Cream                 |                           |                             |                          |                     |                     |                     |                     |
| Meat Snacks               |                           |                             |                          |                     |                     |                     |                     |
| Minto                     |                           |                             |                          |                     |                     |                     |                     |
|                           |                           |                             |                          |                     |                     |                     |                     |
| Paper Goods               |                           |                             |                          |                     |                     |                     |                     |
| Peanuts                   |                           |                             |                          |                     |                     |                     |                     |
| ▶ 🚞 Pet Food              |                           |                             |                          |                     |                     |                     |                     |
| Sandwiches                |                           |                             | В                        | аск                 |                     |                     | >>                  |
| ▶ 🚞 Tobacco / Nicotine 👻  |                           |                             |                          |                     |                     |                     |                     |

- Main Window Database Settings Database Menu Pads Modifiers Modifier Pads Invoice Modifiers Price Lines Scheduled Changes Course Types Report Categories Product Attributes ▼ I + Add Category 🛛 + Add Item 🕜 Edit I 😭 Delete I Select To Import マ Menu Pad Price Line: Default 🗸 Search Categories 8 Search Products Flat View S Menu New Properties 🔻 🚞 Root Name SKU Category Copy Pad From Text: Button: Z 🛔 📥 Cakes & Snacks Candy Hoop Cheese Coffee Cappuccino Bag Of Ice нва Car Products Chips Cigarettes
   Cigars Cleaning Products Crackers Disposable Vapes Drinks Electronics ► 🚞 Food Grilling and Fire Gum 🚞 нва 🔲 Ice 🚞 Ice Cream Meat Snacks 🚞 Meats Mints
  Office Supplies
  Paper Goods Peanuts >> Sandwiches Tobacco / Nicotine
- 4) Once we have the category selected, we can go to "Add Item" up at the top.

5) To create the item, we can add the "Item Name", "SKU / Barcode" (if there is one), and finally a "**Price**".

| English Na<br>Renar           | ame:                             |               |                           | Ba              | SKU:      |           |              | 1              |                | Quick                     | Copy << >> |
|-------------------------------|----------------------------------|---------------|---------------------------|-----------------|-----------|-----------|--------------|----------------|----------------|---------------------------|------------|
| Countable On In               | ivoice: 🔽                        |               |                           | Coupon          | Code:     |           |              |                |                |                           |            |
|                               | Type: Product                    |               | ~                         | Reord           | erable:   | ~         |              |                |                |                           |            |
|                               |                                  |               | EBT C                     | ash Benefits Pa | ayable: ( | EBT Fo    | od Stamps Pa | ayable: 🗌      |                |                           |            |
|                               |                                  |               | Verify A                  | lge             |           |           |              |                |                |                           |            |
| Prices                        | Taxes/Charges                    | Modifiers     | Discounts                 | Printers        |           | Times     |              |                |                |                           |            |
| Combo                         | Image                            | Inventory     | Suppliers                 | Recipe          |           | Info      | Properties   |                |                |                           |            |
| Price Overrida<br>Price Line: | able: 🗌 🛛 Norn<br>Default 🗸 Defa | nal Pricing 🗸 | Auto Ask Qty:<br>Commissi | Use Sca         | ale: 🗆    | ~         |              |                |                |                           |            |
| Price                         | SKU                              | Barcode       | Coupon Code               | Size            |           | Inventory | ι            | _evel Sold Out | Sell<br>Online | Sell Kiosk/Table<br>Order |            |
|                               |                                  |               |                           |                 | 1         | Base Re   | cipe 🗸       | 1              | <b>~</b>       |                           | Add        |
|                               |                                  |               |                           |                 |           |           |              |                |                |                           |            |
|                               |                                  |               |                           |                 |           |           |              |                |                |                           |            |
|                               |                                  |               |                           |                 |           |           |              |                |                |                           |            |
|                               |                                  |               |                           |                 |           |           |              |                |                |                           |            |
|                               |                                  |               |                           |                 |           |           |              |                |                |                           |            |
|                               |                                  |               |                           |                 |           |           |              |                |                |                           |            |
|                               |                                  |               |                           | Exit            | S         | ave       | Apply        |                |                |                           |            |
|                               |                                  |               |                           |                 |           |           |              |                |                |                           | ID: 4096   |

6) For example, here is the paper clips I am adding. I can type the name in, either type or scan the barcode into the SKU / Barcode fields, and type the price in.

| English Na<br>Renar<br>Countable On In | ame: Jumbo Pa<br>mable:<br>nvoice:<br>Type: Product | aper Clips  | EBT Ca<br>Verify A                           | Coupor<br>Reord<br>ash Benefits F | SKU:<br>arcode:<br>n Code:<br>derable:<br>Payable: | 71810326<br>71810326 | 5000<br>5000<br>pod Stamps | Payable | e: []    | ]      | Quick            | Nav<br>Copy << >> |
|----------------------------------------|-----------------------------------------------------|-------------|----------------------------------------------|-----------------------------------|----------------------------------------------------|----------------------|----------------------------|---------|----------|--------|------------------|-------------------|
| Prices                                 | Taxes/Charges                                       | Modifiers   | Discounts                                    | Printers                          |                                                    | Times                |                            |         |          |        |                  |                   |
| Combo                                  | Image                                               | Inventory   | Suppliers                                    | Recipe                            |                                                    | Info                 | Propertie                  | es      |          |        |                  |                   |
| Price Overrida<br>Price Line: D        | able: □ Norn<br>Default ✔ Defa                      | nal Pricing | Auto Ask Qty:<br>1 - \$5.99 V<br>Coupon Code | Use Se<br>Commission:<br>Size     | cale: C                                            | )<br>Inventor        | ~                          | Level   | Sold Out | Sell   | Sell Kiosk/Table |                   |
| <b>55 00</b>                           |                                                     |             |                                              |                                   | 1                                                  | Race R               |                            | 1       |          | Online | Order            | Delete            |
| \$5.99                                 |                                                     |             |                                              |                                   | 1                                                  | Base R               |                            | 2       |          |        |                  | Add               |
|                                        |                                                     |             |                                              |                                   |                                                    | Daserte              | scipe -                    | -       |          |        |                  | Add               |
|                                        |                                                     |             |                                              |                                   |                                                    |                      |                            |         |          |        |                  |                   |
|                                        |                                                     |             |                                              | Exit                              |                                                    | Save                 | Apply                      | ]       |          |        |                  | ID: 4096          |

 If a single item has multiple sizes, you can use the same exact item, and input the SKU / Barcodes in the bottom with the sizes. For example, if we had a 100 count and 50 count of these paper clips, we could just use the same item as so:

| English N<br>Rena<br>Countable On Ir | ame: Jumbo P<br>mable:<br>nvoice:<br>Type: Product | aper Clips    | EBT Ca<br>Verify A          | B<br>Coupor<br>Reorc<br>ash Benefits P<br>age | SKU:<br>arcode:<br>n Code:<br>derable:<br>ayable: | ☑<br>□ EBTF0 | od Stamp | s Payat | ole: 🗌   |          | [Quick<br>[New]  | Nav<br>Copy «« >> |
|--------------------------------------|----------------------------------------------------|---------------|-----------------------------|-----------------------------------------------|---------------------------------------------------|--------------|----------|---------|----------|----------|------------------|-------------------|
| Prices                               | Taxes/Charges                                      | Modifiers     | Discounts                   | Printers                                      |                                                   | Times        |          |         |          |          |                  |                   |
| Combo                                | Image                                              | Inventory     | Suppliers                   | Recipe                                        |                                                   | Info         | Proper   | ties    |          |          |                  |                   |
| Price Overrid<br>Price Line:         | able: Norr<br>Default 🗸 Defa                       | mal Pricing 🗸 | Auto Ask Qty:<br>t \$5.99 🗸 | Use So                                        | cale:  None                                       |              | ~        |         | Sold Out | Sell     | Sall Kinsk/Table |                   |
| Price                                | SKU                                                | Barcode       | Coupon Code                 | Size                                          |                                                   | Inventory    |          | Leve    |          | Online   | Order            |                   |
| \$5.99                               | 718103266000                                       | 718103266000  |                             | 100 ct.                                       | 1                                                 | Base Re      | cipe 🗸   | 1       |          | <        | <b>2</b>         | Delete            |
| \$3.99                               | 718103266111                                       | 718103266111  |                             | 50 ct.                                        | 1                                                 | Base Re      | cipe 🗸   | 2       |          | <        | <b>~</b>         | Delete            |
| _                                    |                                                    |               |                             |                                               | 1                                                 | Base Re      | cipe 🗸   | 3       |          | <b>~</b> | <b>2</b>         | Add               |
|                                      |                                                    |               |                             | Exit                                          |                                                   | Save         | Apply    |         |          |          |                  | ID: 4097          |

 The only thing changing here is the SKU / Barcode in the bottom portion and adding something into the "Size" field. Once again, this is only if you have the same item with different sizes and barcodes. You could also just create an entirely new item.

| English N:<br>Renar<br>Countable On Ir | ame: <mark>Jumbo P:</mark><br>nable: □<br>ivoice: <b>☑</b><br>Type: Product • | aper Clips    | EBT Cash I<br>Verify Age              | S<br>Barco<br>Coupon Co<br>Reordera<br>Benefits Paya | KU: 7181032660<br>ode: 7181032660<br>ode:<br>ible: ✓<br>ible: ✓<br>EBT Foo | 00<br>00<br>J Stamps Pay | yable: |          |                | Quick N                   | lav<br>Copy (<< >> |
|----------------------------------------|-------------------------------------------------------------------------------|---------------|---------------------------------------|------------------------------------------------------|----------------------------------------------------------------------------|--------------------------|--------|----------|----------------|---------------------------|--------------------|
| Prices                                 | Taxes/Charges                                                                 | Modifiers     | Discounts                             | Printers                                             | Times                                                                      |                          |        |          |                |                           |                    |
| Combo                                  | Image                                                                         | Inventory     | Suppliers                             | Recipe                                               | Info                                                                       | Propertie                | s      |          |                |                           |                    |
| Price Overrida<br>Price Line:          | able: 🗌 🛛 Norn<br>Default 💙 Defa                                              | nal Pricing 🗸 | Auto Ask Qty: 〔<br>1 - \$5.99 ✔ ]   C | Use Sc                                               | ale: 🗌<br>None                                                             | ~                        |        |          |                |                           |                    |
| Price                                  | SKU                                                                           | Barcode       | Coupon Code                           | Size                                                 | Inventor                                                                   | ,                        | Level  | Sold Out | Sell<br>Online | Sell Kiosk/Table<br>Order |                    |
| \$5.99                                 |                                                                               |               |                                       |                                                      | 1 Base R                                                                   | ecipe 🗸                  | 1      |          |                |                           | Delete             |
|                                        |                                                                               |               |                                       |                                                      | 1 Base R                                                                   | cipe 🗸                   | 2      |          |                | <b>~</b>                  | Add                |
|                                        |                                                                               |               | (                                     | Exit                                                 | Save                                                                       | Apply                    | ]      |          |                |                           | ID: 4096           |

## 7) After we have the item information in, we can press "Save".

## 8) Now, we see the item is in our inventory and eligible to be sold.

| Main Window Database                  | Settings Database Menu Pad | Modifiers Modifier Pads Invo | oice | Modifiers Price Line | s Scheduled Chang | es Course Types Re | eport Categories P | roduct Attributes    |
|---------------------------------------|----------------------------|------------------------------|------|----------------------|-------------------|--------------------|--------------------|----------------------|
| Menu Pad 🗸 I 🔸 Ad                     | ld Category   🕂 Add Item   | 🕜 Edit   💼 Delete            | Se   | lect To Import 🗸     |                   |                    | Ρ                  | rice Line: Default 🗸 |
| Search Categories                     | Search Products            | Flat View                    | •    | Senu Menu            | - N               | lew Properties     |                    |                      |
| Root     Cakes & Spacks               | Name                       | SKU Category                 |      | Copy Pad From        | Text: Button:     | 2 🛓 🌰              | ]                  |                      |
| Candy                                 | Jumbo Paper Clips          | 718103266 Office Suppl       |      | НВА                  | Hoop Cheese       | Coffee             | Cappuccino         | Bag Of Ice           |
| Chips                                 |                            |                              |      |                      |                   |                    |                    |                      |
| ► Cigarettes Cigars                   |                            |                              |      |                      |                   |                    |                    |                      |
| Cleaning Products                     |                            |                              |      |                      |                   |                    |                    |                      |
| Crackers                              |                            |                              |      |                      |                   |                    |                    |                      |
| Disposable vapes     Disposable vapes |                            |                              |      |                      |                   |                    |                    |                      |
| Electronics                           |                            |                              |      |                      |                   |                    |                    |                      |
| Grilling and Fire                     |                            |                              |      |                      |                   |                    |                    |                      |
| HBA                                   |                            |                              |      |                      |                   |                    |                    |                      |
| Ice Cream                             |                            |                              |      |                      |                   |                    |                    |                      |
| Meat Snacks                           |                            |                              |      |                      |                   |                    |                    |                      |
| Mints Office Supplies                 |                            |                              |      |                      |                   |                    |                    |                      |
| Paper Goods                           |                            |                              |      |                      |                   |                    |                    |                      |
| ▶ Pet Food                            |                            |                              |      | Bac                  | ck                | <<                 |                    | >>                   |
| ► Tobacco / Nicotine ▼                |                            |                              |      |                      |                   |                    |                    |                      |

9) We can test this by logging in and trying to scan the item.

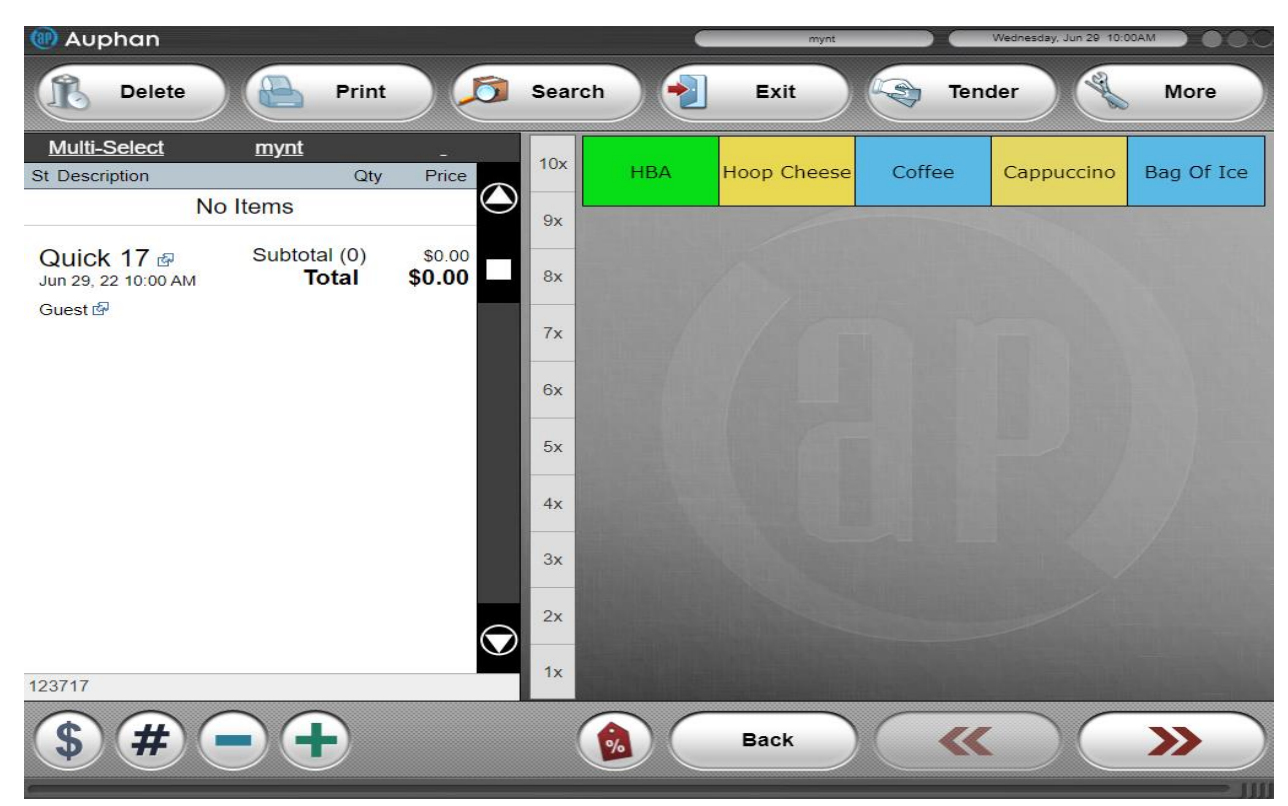

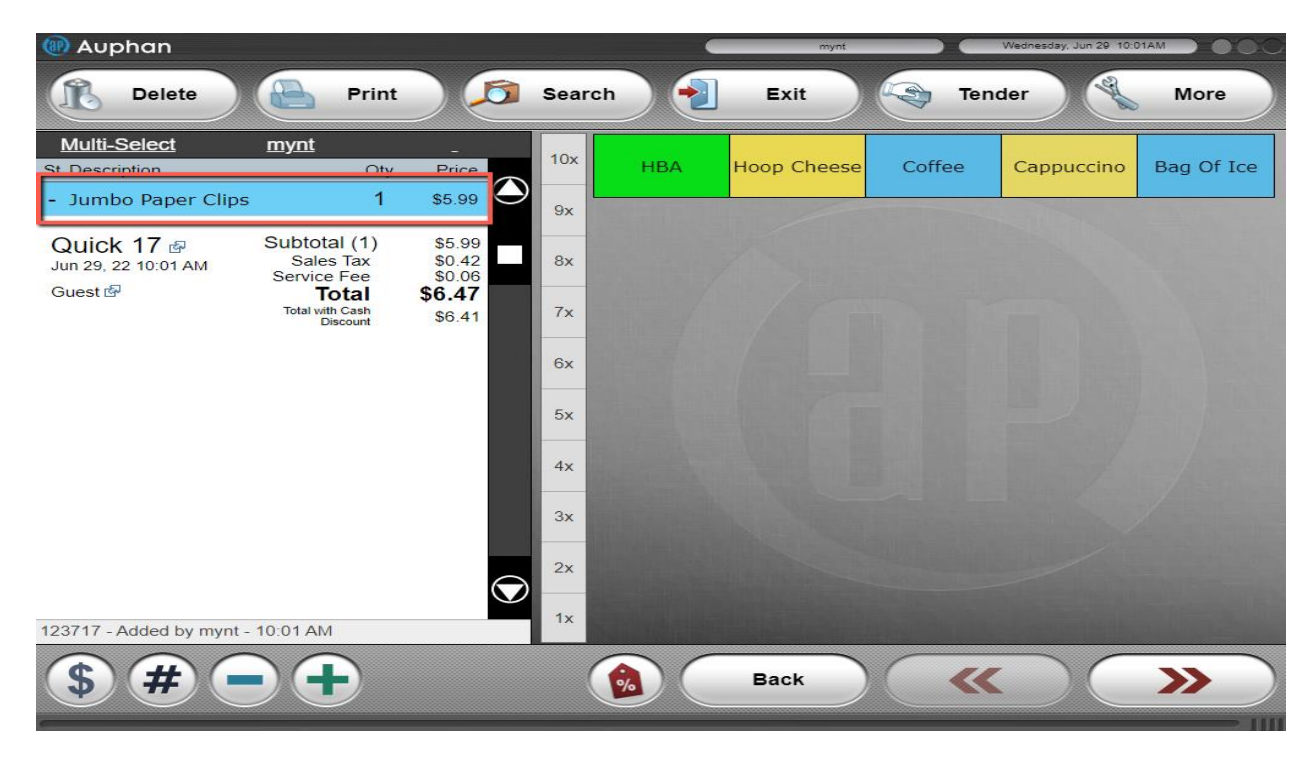

- We can see the item was correctly added to the inventory because it adds to the invoice when it was scanned

- If the item was not added correctly, or not added at all, we would be getting an error like this:

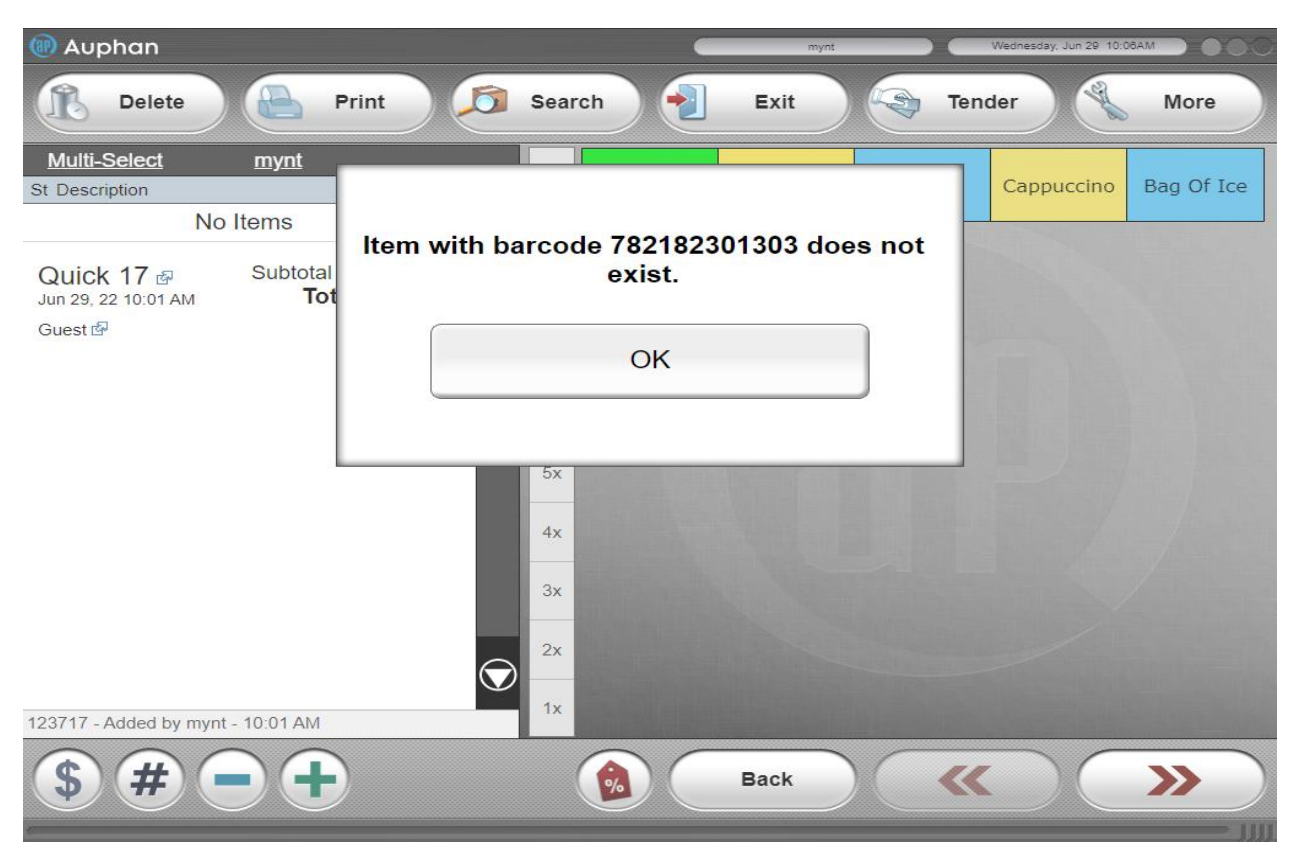